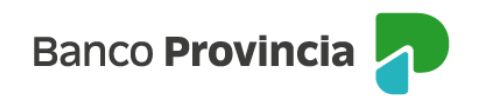

## Solicitud de adelanto de haberes

**1-** Ingresá tu tarjeta de débito y tu clave PIN en el cajero automático, luego seleccioná la opción **PRÉSTAMOS/INVERSIONES**.

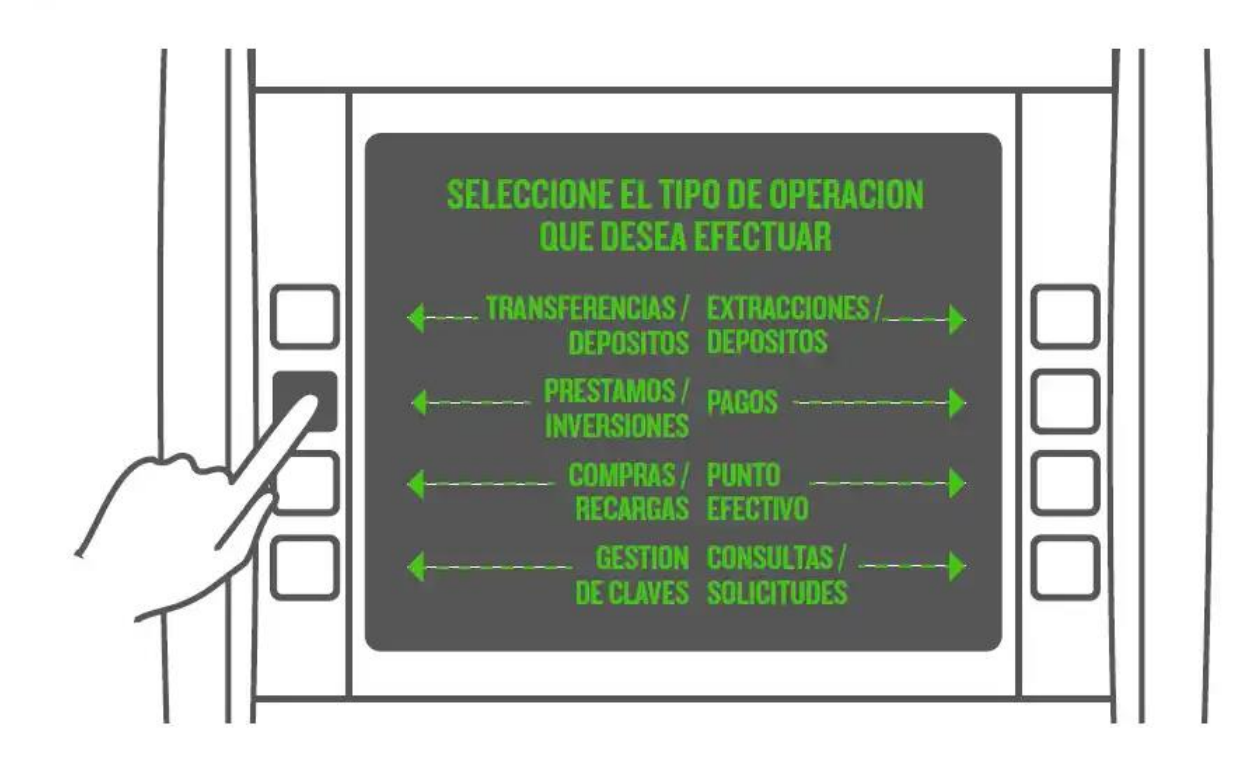

2- Seleccioná SOLICITUD DE PRÉSTAMOS.

- **3-** Seleccioná **ADELANTO DE HABERES.**
- 4- Elegí el importe que deseás solicitar.

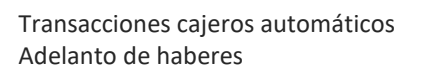

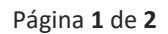

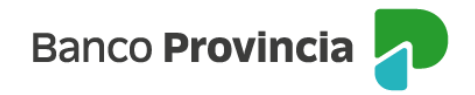

**5-** Indicá el motivo por el cual solicitás el adelanto de haberes, ejemplo: **REFINANCIACIÓN/CANCELACIÓN PASIVOS.** 

6- Seleccioná la opción que deseás para cancelar tu préstamo.

**7-** El cajero automático emitirá un ticket para que puedas verificar todos los datos antes de aceptar el préstamo.

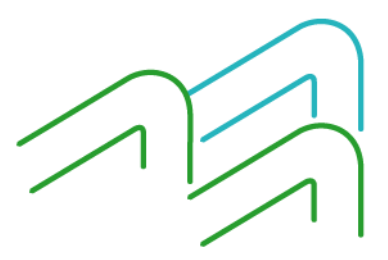

Transacciones cajeros automáticos Adelanto de haberes

Página 2 de 2